動画作成マニュアル

[共通]

- 1. ナレーション録音するにあたって、あらかじめパソコンとマイクかヘッドセットを接続 した状態にしてください。マイク 装備のついているノートパソコンの場合は、内蔵の マイクでもかまいません。
- 2. マイクが装備されていないノートパソコンやデスクトップパソコンを使用する場合は、 外付けのマイクをつなぎ、音声の録音をお願いします。
- 3. 録音の際は極力、静かな場所で雑音が入らないようお願いします。
- 4. ページの切り替わり時、ナレーションの録音はされません。ページの切り替わりを確認 し音声を録音してください。
- 非表示設定をしない限り、全てのスライドが動画に組み込まれます。ご発表に使用され なかったスライドや動画に入れたくないスライドは、削除または非表示スライドに設定 してください。
- 6. 録音の前に PowerPoint を 【 スライド一覧 】 で表示し 、スライドの下に秒数が入 っていないか確認してください。
- 7. 動画のハイパーリンクは使用できません。 動画を使用の場合は、スライドに 【 挿入 】 してださい。
- 8. 録音終了後は録音が終了した後に、必ず PowerPoint ま た は Keynote データ (音声 付きスライド)の保存を行ってください。 お送りいただくのは動画データ ( MP4 フ ァイルまたは WMV ファイル) でも構いません。
- 9. 発表の際には COI 開示スライドを挿入してください。(ホームページよりダウンロード 可能)

第46回日本臨床細胞学会近畿連合会学術集会 COI開示

第46回日本臨床細胞学会近畿連合会学術集会 COI開示

筆頭演者名:

扇 高 料 な ど

今回の演題に関して開示すべきCOIは以下の通りです。

役員・顧問 企業名など 筆頭演者名:

今回の演題に関して開示すべきCOIはありません。

[PowerPoint 2019 · Microsoft 365 (Office 365)]

\*録音の前に Powepoint をスライド一覧にて画面切り替えのタイミングに秒数が入っていないことを確認しておいてください。

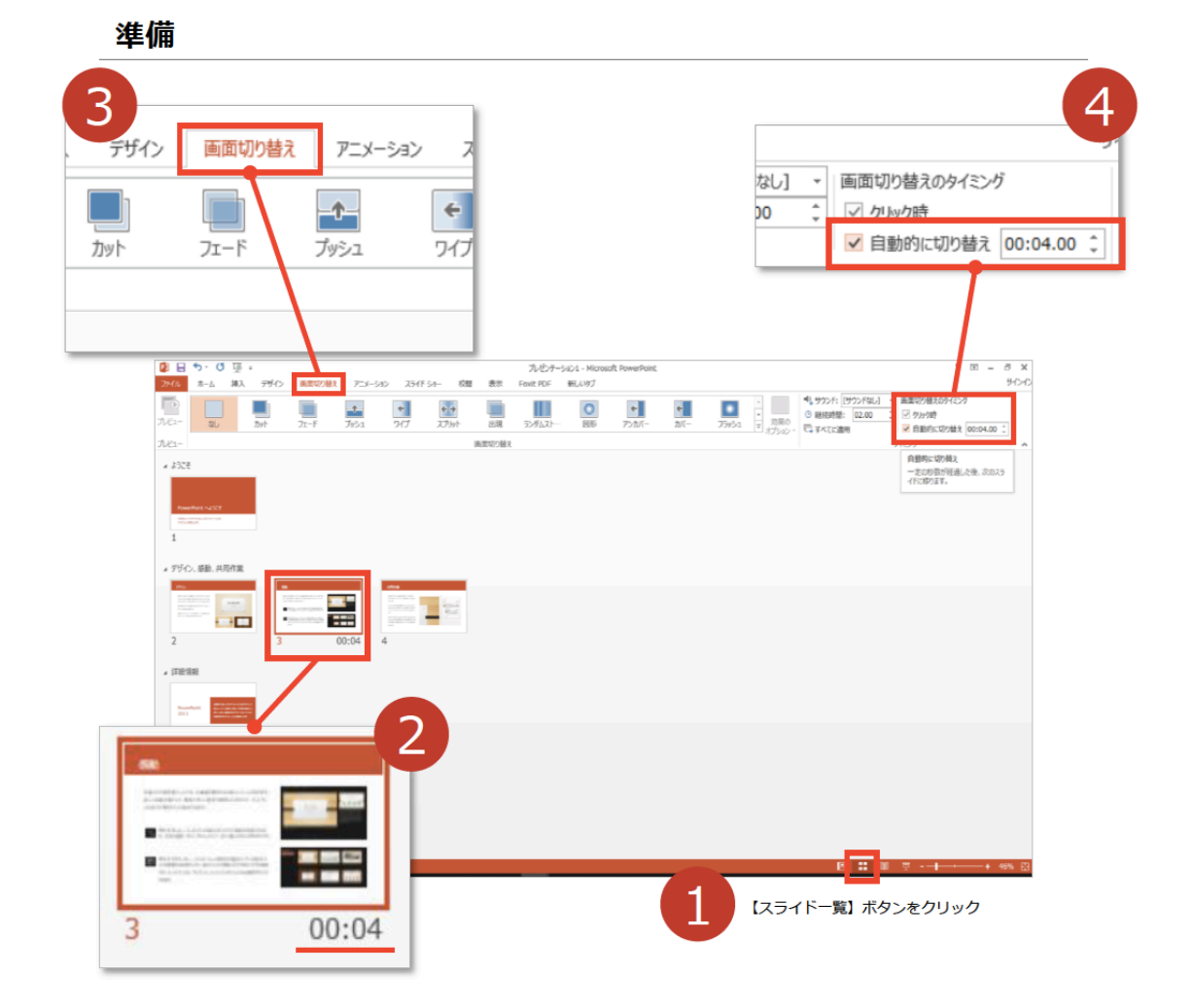

開始

スライドショー→スライドショーの記録をクリック 先頭から記録を選択し、記録を開始してください。 録画スタンバイになるので、左上の赤丸をクリックし録画を開始してください。 スライドは録音に合わせて任意のタイミングで進めてください。

マウスカーソルは記録されません。「Ctrl+L」を押してレーザーポインターモードを使用し てください。

レーザーポインターではスライド送りはできません。

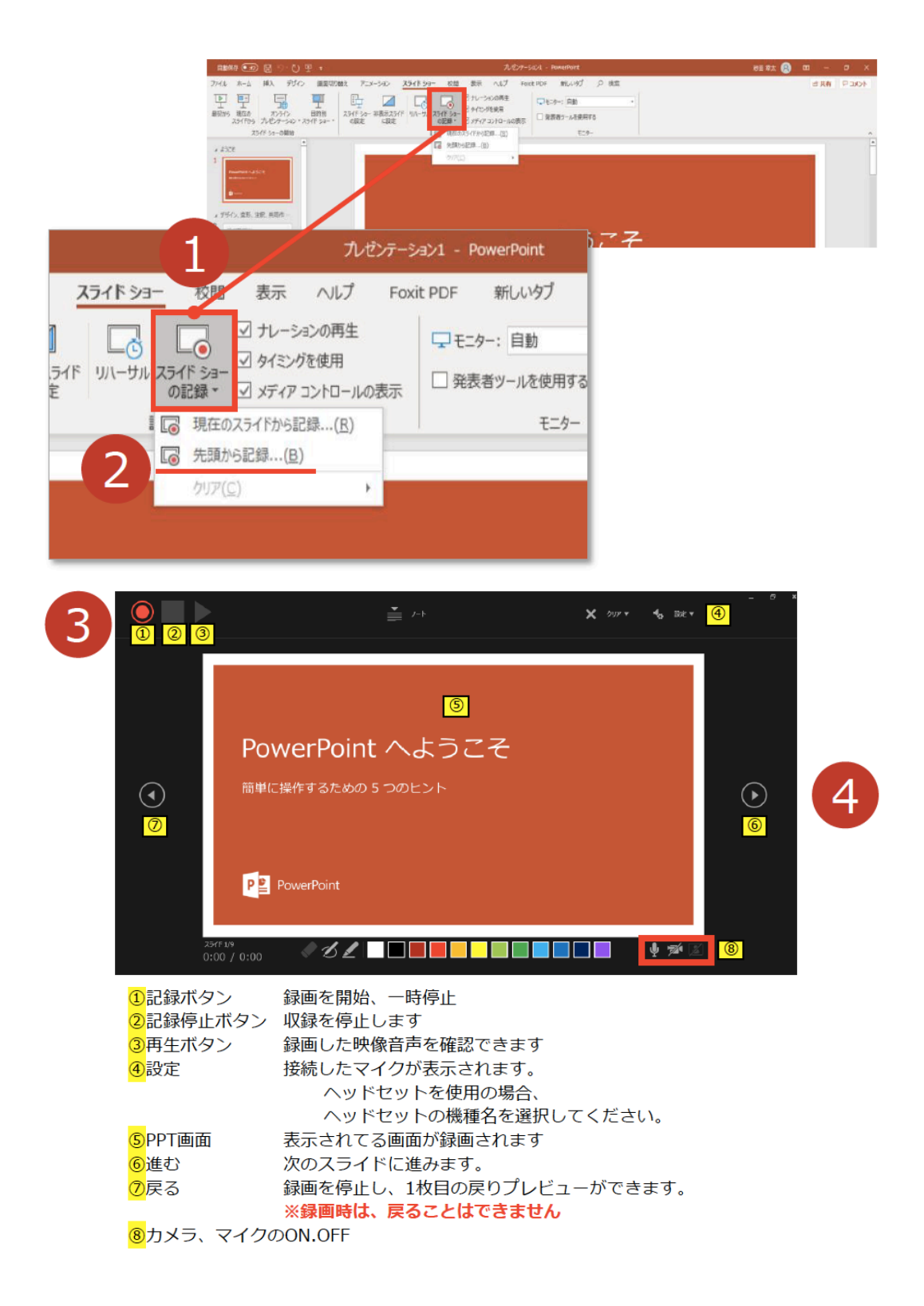

終了後はデータを保存し、スライドショーで確認してください。 修正したいスライドから記録を開始することも可能です。

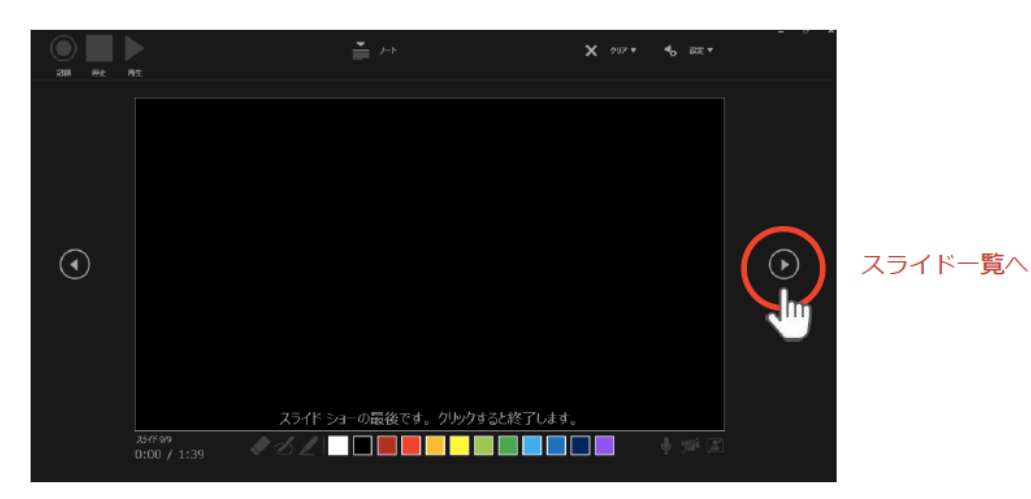

最後まで進めると自動的に録画が停止になり

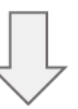

## ボタンでもう1枚進めるとスライド一覧に戻ります。

| BBM## 🖅 🗄 ツ・ひ 円 ・                                                      |                                                           |                  | NER 🙁 🗇 🗡 🗡       |           |           |
|------------------------------------------------------------------------|-----------------------------------------------------------|------------------|-------------------|-----------|-----------|
| ファイル ホーム 挿入 デザイン 東原切り組え アニメーション                                        | スライドショー 校開 表示 ヘルプ Foxt                                    | 1907 新しいゆう 20 検索 |                   |           | 合共有 PDIOF |
| [ [ [ ] [ ] [ ] [ ] [ ] [ ] [ ] [ ] [ ]                                |                                                           | □モ:9~: 同能 *      |                   |           |           |
| 最初55 現在の オンライン 目的別 スライド 54- 非表示2<br>スライド56 プレビンテー54ン・スライド 54- ・ の設定 に起 | 5-1F UN-サル 25-1F 50- 日 テレンジの取用<br>を の記録・ ビ メディア コントロールの表示 | □ 発表者2-ルを使用する    |                   |           |           |
| 201F 53-6開始                                                            | 82                                                        | -E29-            |                   |           | ^         |
| 4528 1 00:15 75/0-0.05, UR, UR/PS, UR/PS/3 2 00:20 3 40:20             |                                                           |                  | 7 + 00-42         | 8 + 00:21 |           |
| 9 * 00:10                                                              |                                                           |                  |                   |           |           |
| 25/7 2/9 DF 日本語                                                        |                                                           |                  | <b>昭</b> 表718定 [] |           | + 50% ES  |

[PowerPoint2010-2016]

スライドショー→スライドショーの記録をクリック 先頭から記録を選択し、記録を開始してください。

録画スタンバイになるので、「スライドショーとアニメーションのタイミング」と「ナレー ションとレーザーポインター」にチェックが入っていることを確認し、記録の開始をクリッ クして開始してください。

録音中は「記録中」と表記されるので、記録中となっていることを確認してください。 終了後はデータを保存し、スライドショーで確認してください。

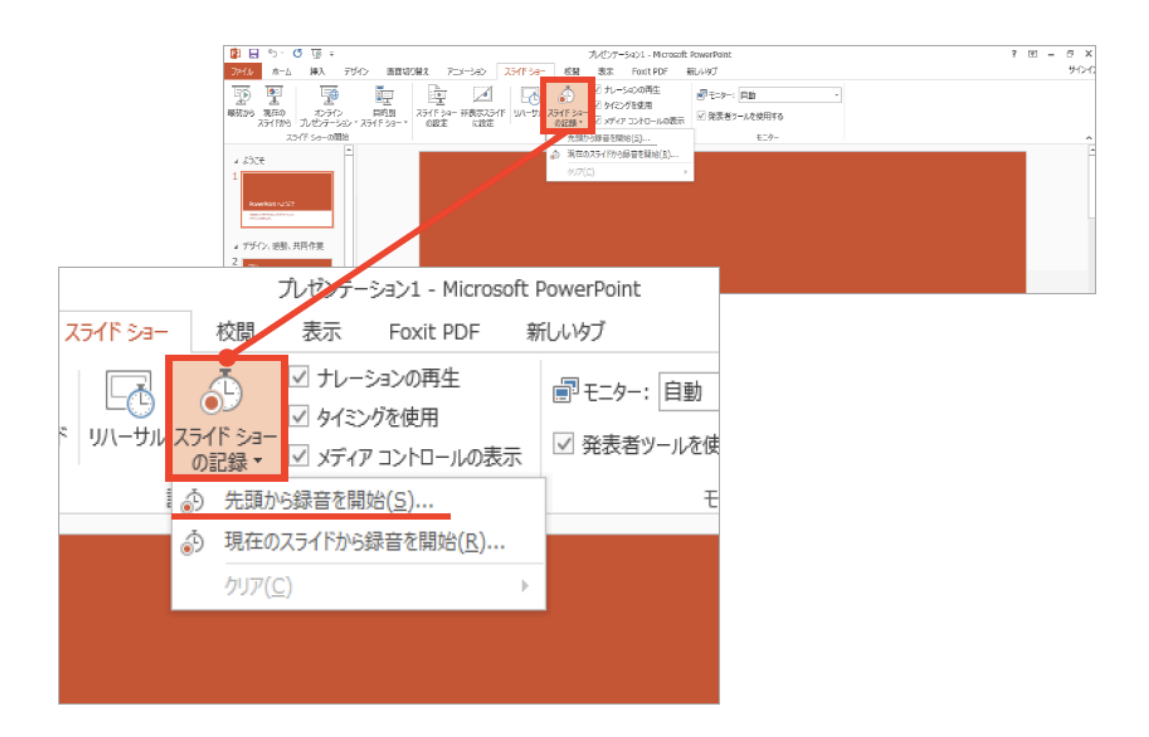

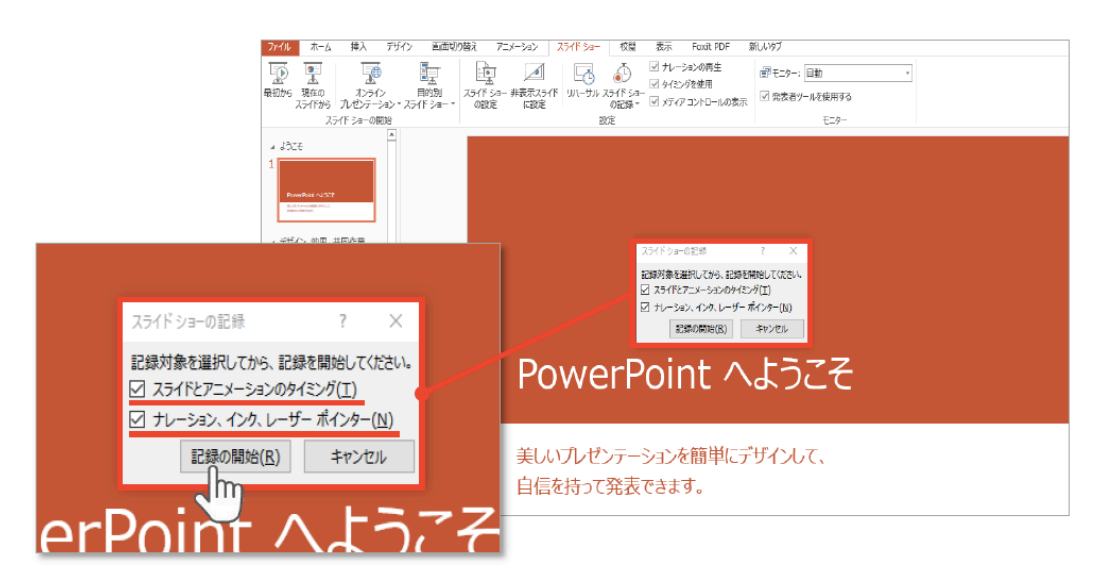

[PowerPoint for Mac]

スライドショーをクリック

【ナレーションの再生】

【タイミングの使用】

にチェックが入っていることを確認してください。

【スライドショーの記録 】 を選択して「ナレーションの録音、スライドの記録」を開始してください。

選択されたスライドから記録が開始されます。

最初のスライドを選択した状態で記録の開始を行ってください。

スライドは録音に合わせて任意のタイミングで進めてください。

スライドショーを終了すると「タイミングを保存しますか?」のポップアップが表示されま すので【はい】をクリックして保存してください。

タイミングの保存が完了すると記録前の画面に戻ります。

記録が終了したら PowerPoint ファイルを保存してください。

保存したファイル(音声付きスライド)はスライドショー にて、音声やスライドのタイミ ングに問題がないか確認してください。

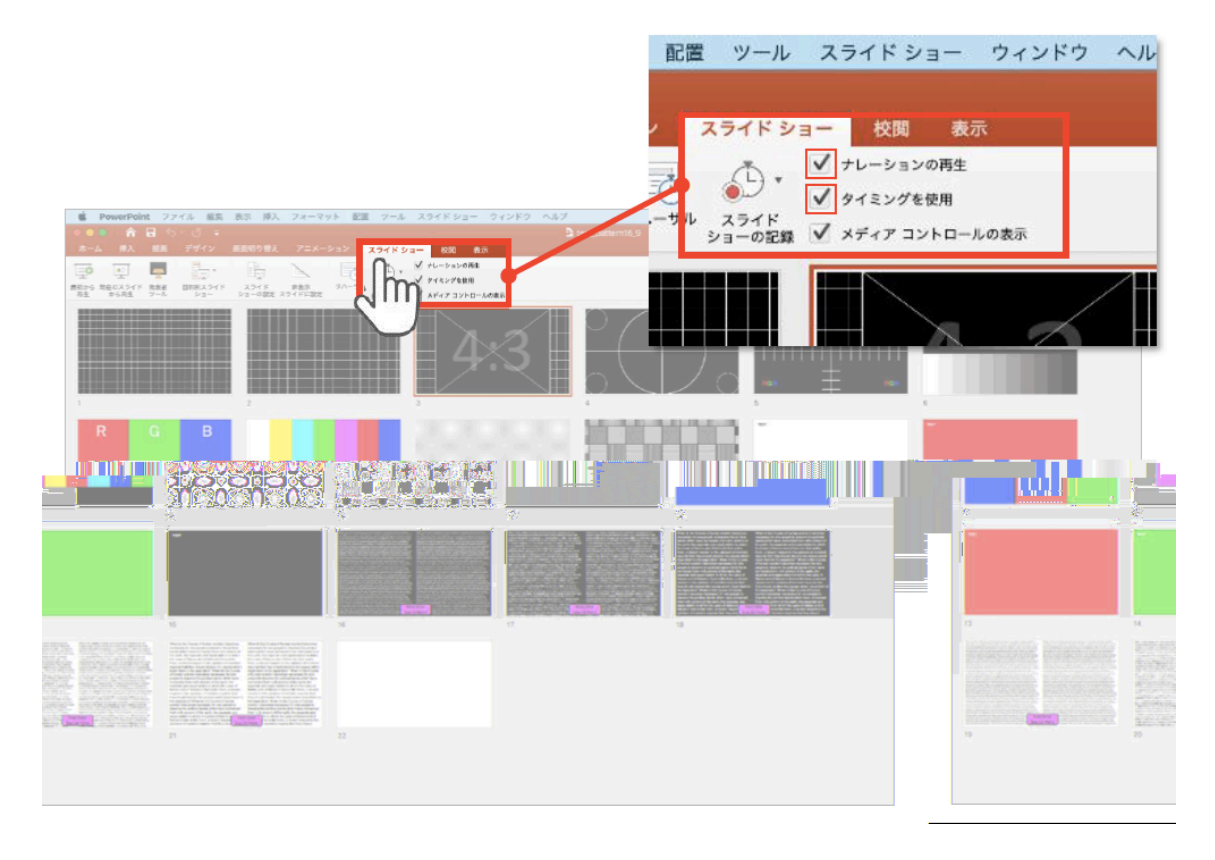

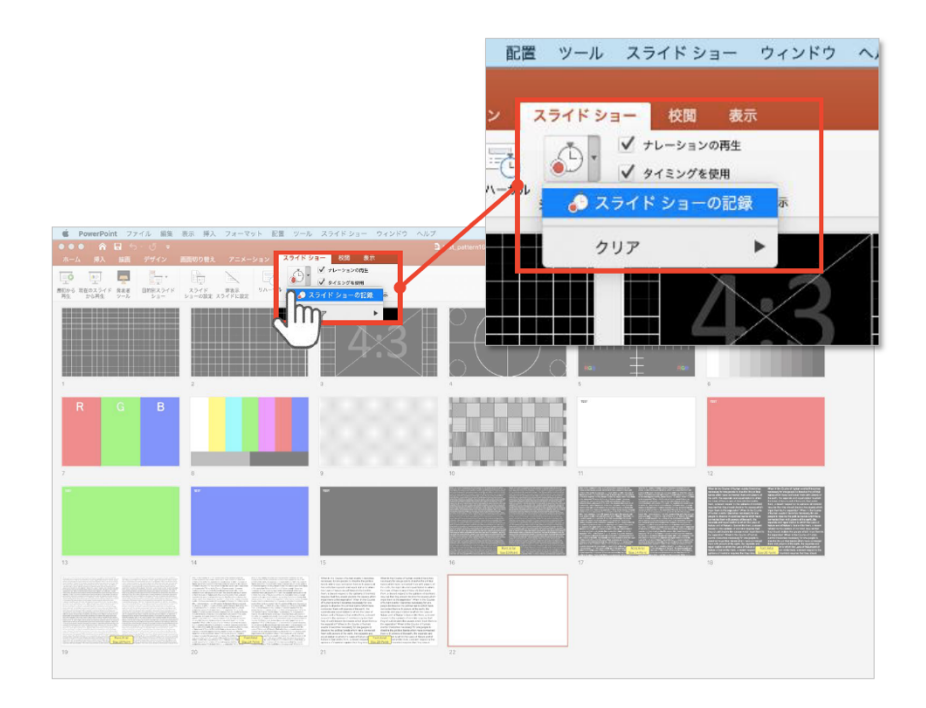

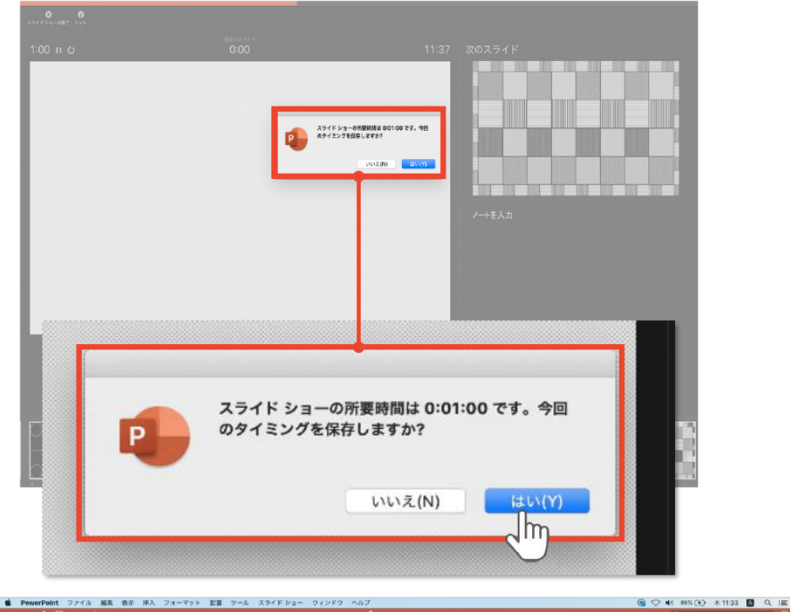

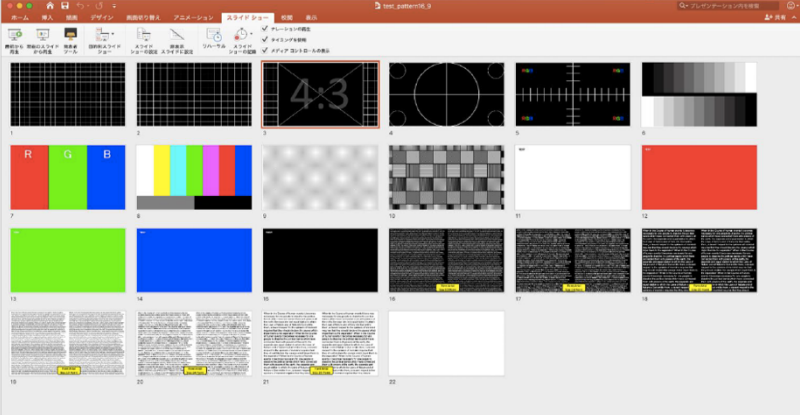